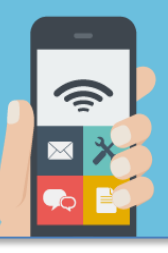

| <b>Procédure pour s</b><br>(ne s'ap                                           | <b>'identifier automatiq</b><br>plique pas pour les mae | <b>uement sur le rés</b><br>chines Windows gér         | eau<br>rées                                        | <b>filaire de l'l</b><br>par la DSIN)                                          | Jniversité                                                                            |
|-------------------------------------------------------------------------------|---------------------------------------------------------|--------------------------------------------------------|----------------------------------------------------|--------------------------------------------------------------------------------|---------------------------------------------------------------------------------------|
| 1 - Sous Windows 10, dai<br>en bas à droite, cliquez si                       | ns le menu de la barre<br>ur l'icône de la carte r      | e des tâches,<br>éseau filaire.                        | ריי<br>איין איי<br>איין איין איין<br>איין איין איי | um3.wkst.univ-mor<br>Connecté<br>UM3<br>fortissl<br>eduroam<br>JM3-PortailWifi | ıtp3.fr                                                                               |
| <ul> <li>2 - Dans le panneau ci-de</li> <li>Modifier les options d</li> </ul> | essous, sélectionner<br><b>e l'adaptateur</b> »         |                                                        | Param<br>Modifie<br><i>fi</i><br>Wi-Fi             | ètres réseau & Int<br>r des paramètres, pou<br>다<br>다<br>Mode Avion            | ternet<br>r rendre une connexion limitée.<br>((၂)<br>Point d'accès<br>sans fil mobile |
| Paramètres                                                                    |                                                         |                                                        |                                                    | ×                                                                              |                                                                                       |
| က် Accueil                                                                    | Ethernet                                                |                                                        |                                                    |                                                                                |                                                                                       |
| Rechercher un paramètre                                                       | Ethernet                                                | Paramètres associés<br>Modifier les options d'adaptate | eur                                                |                                                                                | _                                                                                     |
| Réseau et Internet                                                            | um3.wkst.univ-montp3.fr                                 | Modifier les options de partage                        | e                                                  |                                                                                |                                                                                       |
| ∯ État                                                                        | Fact Connecté                                           | Centre Réseau et partage                               |                                                    |                                                                                |                                                                                       |
| ///。Wi-Fi                                                                     |                                                         | Pare-feu Windows                                       |                                                    |                                                                                |                                                                                       |
| 문 Ethernet                                                                    |                                                         | Aide du web                                            |                                                    |                                                                                |                                                                                       |
| ි Accès à distance                                                            |                                                         | Résolution des problèmes de                            |                                                    |                                                                                |                                                                                       |
| % VPN                                                                         |                                                         | connexion reseau                                       |                                                    |                                                                                |                                                                                       |
| Mode Avion                                                                    |                                                         | Obtenir de l'aide     Donner des commentaire           | c                                                  |                                                                                |                                                                                       |
| (۱۹) Point d'accès sans fil mobile                                            |                                                         |                                                        |                                                    |                                                                                |                                                                                       |
| Proxy                                                                         |                                                         |                                                        |                                                    |                                                                                |                                                                                       |

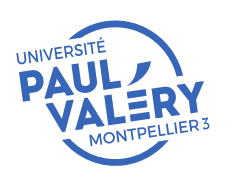

DIRECTION DES SYSTEMES D'INFORMATION ET DU NUMERIQUE NOVEMBRE 2021

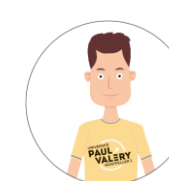

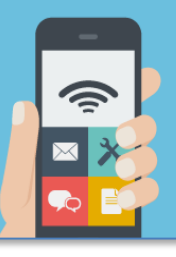

😰 Connexions réseau 🟮 « Ré... » Conn...  $\mathbf{T}$ G Désactiver ce périphérique réseau Diagnostiquer cette connexion 3 - Cliquez avec le bouton droit sur la Organiser 🔻 >> carte réseau filaire active Connexion réseau Bluetooth Ethernet Non connecté Câble réseau non connecté (ici Ethernet 6 comme exemple). Bluetooth Device (Personal Area ... Intel(R) Ethernet Connection (6) I... Puis sélectionnez « Propriétés ». Ethernet 3 Ethernet 4 Câble réseau non connecté Désactivé Fortinet Virtual Ethernet Adapter (... Fortinet SSL VPN Virtual Ethernet ... Ethernet 6 fortiss um3.w éconnecté Désactiver Dell Gid PPoP WAN Adapter Statut UM3 Ni-Fi Déconr Diagnostiquer lon connecté WAN N ntel(R) Wi-Fi 6 AX200 160MHz 😔 Connexions de pont Créer un raccourci Supprimer Renommer 💡 Propriétés 1 élément sélectionné 8 élément(s) Propriétés de Ethernet 6  $\times$ Gestion de réseau Authentification Partage Connexion en utilisant : 🗜 Dell Giga Ethernet Configurer.. Cette connexion utilise les éléments suivants : 4 – Sélectionnez l'onglet :« Authentification ». 🗹 🏣 Client pour les réseaux Microsoft Si l'onglet est présent, vous pouvez passer à  $\checkmark$ 🐙 Partage de fichiers et imprimantes Réseaux Microsoft 🔽 🐔 Planificateur de paquets QoS l'étape 5. FortiClient NDIS 6.3 Packet Filter Driver \_\_\_ Protocole Internet version 4 (TCP/IPv4) ~ \_\_\_ Protocole de multiplexage de carte réseau Microsoft Si l'onglet n'apparaît pas, il faut activer le ~ \_ Pilote de protocole LLDP Microsoft service « Authentification filaire ». < Désinstaller Installer. Propriétés Description Permet à votre ordinateur d'accéder aux ressources d'un réseau Microsoft. ок Annuler

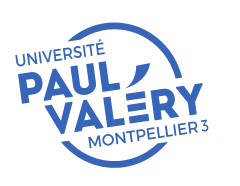

DIRECTION DES SYSTEMES D'INFORMATION ET DU NUMERIQUE NOVEMBRE 2021

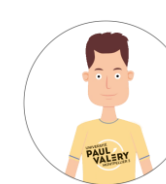

## RESEAU FILAIRE ET WIFI S'AUTHENTIFIER SUR LE RÉSEAU FILAIRE DE L'UNIVERSITÉ

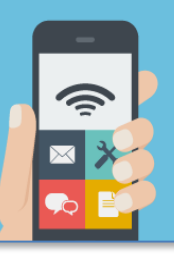

Pour activer l'onglet, aller dans le menu « **Démarrage** » et dans le champ « **Rechercher** », taper « **services.msc** », à exécuter en tant qu'administrateur.

Dans la fenêtre suivante, sélectionner le service « Configuration automatique de réseau câblé »

| Fichier Action Af | ffichage ?                             |                                                                  |                                                                                                |        |                    |                                |
|-------------------|----------------------------------------|------------------------------------------------------------------|------------------------------------------------------------------------------------------------|--------|--------------------|--------------------------------|
| (+ +) 📰 🖾 🖸       | à 🔒 🛛 📷 🕨 🗰 H 🕨 👘                      |                                                                  |                                                                                                |        |                    |                                |
| Services (local)  | Services (local)                       |                                                                  |                                                                                                |        |                    |                                |
|                   | Configuration automatique de           | Nom                                                              | Description                                                                                    | État   | Type de démarrage  | Ouvrir une session en tant que |
|                   | réseau câblé                           | 🖏 Accès aux données utilisateur_1ae68a                           | Fournit l'accès des applications aux données utilisateur structurées, notamment aux coor       | En co  | Manuel             | Système local                  |
|                   | Arrêter le service                     | 🖳 Acquisition d'image Windows (WIA)                              | Fournit des services d'acquisition d'images pour les scanneurs et les appareils photo.         |        | Manuel             | Service local                  |
|                   | Redémarrer le service                  | 🖏 Adobe Acrobat Update Service                                   | Adobe Acrobat Updater keeps your Adobe software up to date.                                    | En co  | Automatique        | Système local                  |
|                   |                                        | Adobe Flash Player Update Service                                | Ce service permet de tenir à jour votre installation d'Adobe Flash Player afin de profiter d   |        | Manuel             | Système local                  |
|                   | Description                            | Agent Activation Runtime_1ae68a                                  | Runtime for activating conversational agent applications                                       | En co  | Manuel             | Système local                  |
|                   | Le service Wired AutoConfig            | 🔍 Agent de stratégie IPsec                                       | La sécurité du protocole Internet (IPSec) prend en charge l'authentification de l'homolog      | En co  | Manuel (Déclenche  | Service réseau                 |
|                   | (DOT3SVC) est responsable de           | Alimentation                                                     | Gère la stratégie d'alimentation et la remise de notification de stratégie d'alimentation.     | En co  | Automatique        | Système local                  |
|                   | l'exécution de l'authentification IEEE | Appel de procédure distante (RPCC SECUTICE                       | Le service RPCSS est le Gestionnaire de contrôle des services pour les serveurs COM et D       | En co  | Automatique        | Service réseau                 |
|                   | votre déploiement de réseau câblé      | Application système COM+                                         | Gère la configuration et le suivi des composants de base COM+ (Component Object Mo             | _      | Manuel             | Système local                  |
|                   | actuel applique l'authentification     | Assistance P THE ITISCATICATIE GES VOTUTIES                      | Fournit une connectivité de tunnel à l'aide des technologies de transition IPvb (bto4, ISA1    | En co  | Automatique        | Système local                  |
|                   | 802.1X, le service DOT3SVC doit être   | Assistance NetBIOS                                               | Prend en charge le service NetBIOS sur ICP/IP (NetBI) et la resolution de noms NetBIOS         | En co  | Manuel (Declenche  | Service local                  |
|                   | l'établissement de la connectivité de  | Assistant Connecticite de Strucegre de groupe                    | Fournit la notification du statut DirectAccess aux composants de l'interface utilisateur       |        | Manuel (Declenche  | Systeme local                  |
|                   | Couche 2 et/ou fournir l'accès aux     | Assistant Cont<br>Audio Mind A Client de suivi de lien distribué | Autorise la connexion des utilisateurs par le blais des services d'identite de compte ivilcro  | En co  | Automatique        | Systeme local                  |
|                   | ressources réseau. Les réseaux câblés  | Authoritie                                                       | Service d'agrégation de signaux qui évalue les signaux en fonction de l'heure, de la géolo     | ch co  | Manuel (Déclenche  | Système local                  |
|                   | l'authentification 802.1X ne sont pas  | Branch Client DHCP                                               | Ce service met en cache le contenu réseau à partir d'homologues sur le sous-réseau local       |        | Manuel Manuel      | Service réceau                 |
|                   | concernés par le service DOT3SVC.      | Cache de                                                         | Optimise les performances des applications Windows Presentation Foundation (WPF) en            | En co  | Manuel             | Service local                  |
|                   |                                        | Captures Client DNS                                              | Active la fonctionnalité de capture d'écran facultative pour les applications qui appellent    |        | Manuel             | Système local                  |
|                   |                                        | 🙆 Carte à p 📩                                                    | Gère l'accès aux cartes à puce lues par cet ordinateur. Si ce service est arrêté, cet ordinate |        | Manuel (Déclenche  | Service local                  |
|                   |                                        | Carte de 🤬 Collecteur d'événements de Windows                    | Fournit des informations concernant la bibliothèque de performance à partir des fourniss       |        | Manuel             | Système local                  |
|                   |                                        | Q Centre d                                                       | Le service WSCSVC (Centre de sécurité Windows) surveille et affiche les paramètres d'inté      | En co  | Automatique (débu  | Service local                  |
|                   |                                        | 🐘 Cliché in 🤐 ConfigMgr Task Sequence Agent                      | Gère et implémente les clichés instantanés de volumes pour les sauvegardes et autres util      |        | Manuel             | Système local                  |
|                   |                                        | 🕼 Client de 🚜 👩 🖉 👘 👘                                            | Le service est responsable de l'application des paramètres configurés par les administrate     | En co  | Automatique (décle | Système local                  |
|                   |                                        | Client de 👯 Configuration automatique de reseau cable            | Conserve les liens entre des fichiers NTFS au sein d'un ordinateur ou d'un ensemble d'or       | En co  | Automatique        | Système local                  |
|                   |                                        | Client DH                                                        | Inscrit et met à jour les adresses IP et les enregistrements DNS pour cet ordinateur. Si ce s  | En co  | Automatique        | Service local                  |
|                   |                                        | Client DNS Configuration automatique des peripheriqu             | Le service client DNS (dnscache) met en cache les noms DNS (Domain Name System) et i           | En co  | Automatique (décle | Service réseau                 |
|                   |                                        | Configuration des convisos Pureau à distan                       | Ce service gère des abonnements persistants à des événements de sources distantes pren         |        | Manuel             | Service réseau                 |
|                   |                                        | ConfigMgr Task Configuration des services bureau a distar        | ConfigMgr client agent for task sequence execution                                             |        | Manuel             | Système local                  |
|                   |                                        | Configuration and Annager Remote Contro                          | Le service Wired AutoConfig (DOI3SVC) est responsable de l'exécution de l'authentificati       | En co  | Automatique        | Système local                  |
|                   |                                        | Configuration autometingulation Manager Remote Contin            | Le service Configuration automatique des periphériques connectes au réseau supervise e         |        | Manuel (Declenche  | Service local                  |
|                   |                                        | Configuration des services                                       | Le service Configuration des services Bureau à distance (RDCS) est responsable de toutes       | En co  | Désastivé          | Systeme local                  |
|                   |                                        | Comparation Manager Remota Surrice des emplocements (            | riovides trie aunity to remote control the system to authorized users                          | En co  | Automatique        | Soprice récesu                 |
|                   |                                        | Connexions récenu                                                | Conecte et stocke les informations de configuration du reseau, puis notifie les programm       | En co  | Manual             | Sustème local                  |
|                   | 1                                      | Commexicity (Commexicity)                                        | e renu en charge les objets dans le dossier connexions resedu et acces a distance, dans le     | cii c0 | Manuel             | Systeme local                  |

Changez le type de démarrage à «Automatique », puis cliquez sur « Démarrer » et enfin cliquez sur « Ok ».

Appliquer et démarrer en cliquant sur les boutons correspondant dans cet ordre (sinon l'onglet authentification n'apparait pas).

| Propriétés de Configuration automatique de réseau câblé (Ordinate                                                |
|----------------------------------------------------------------------------------------------------|
| Général Connexion Récupération Dépendances                                                                       |
| Nom du service : dot3svc                                                                                         |
| Nom complet : Configuration automatique de réseau câblé                                                          |
| Description : Le service Wired AutoConfig (DOT3SVC) est<br>responsable de l'exécution de l'authentification IEEE |
| Chemin d'accès des fichiers exécutables :<br>C:\Windows\system32\svchost.exe +k LocalSystemNetworkRestricted     |
| Type de démarrage : Automatique 🗸                                                                                |
| Obtenir de l'aide pour configurer les options de démarrage des services,                                         |
| État du service : Arrêté                                                                                         |
| Démarrer Arrêter Suspendre Reprendre                                                                             |
| Vous pouvez spécifier les paramètres qui s'appliquent au démarrage du<br>service.                                |
| Paramètres de démarrage :                                                                                        |
|                                                                                                    |
|                                                                                                    |
|                                                                                                    |
| OK Annuler Appliquer                                                                                             |

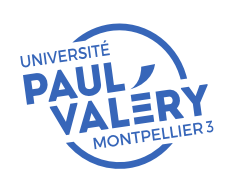

C Services

DIRECTION DES SYSTEMES D'INFORMATION ET DU NUMERIQUE NOVEMBRE 2021

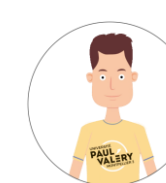

## **RESEAU FILAIRE ET WIFI** S'AUTHENTIFIER SUR LE RÉSEAU FILAIRE DE L'UNIVERSITÉ

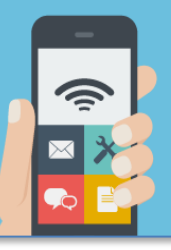

| Propriétés de Ethernet 6          Gestion de réseau       Authentification       Partage         Connexion en utilisant : <ul> <li>Dell Giga Ethernet</li> <li>Dell Giga Ethernet</li> <li>Configurer</li> </ul> Cette connexion utilise les éléments suivants : <ul> <li>Configurer</li> <li>Cette connexion utilise les éléments suivants :</li> <li>Cette connexion utilise les éléments suivants :</li> <li>Cette connexion utilise les éléments suivants :</li> <li>Partage de fichiers et imprimantes Réseaux Microsoft</li> <li>Planificateur de paquets QoS</li> <li>FontiClient NDIS 6.3 Packet Filter Driver</li> <li>Protocole Internet version 4 (TCP/IPv4)</li> <li>Protocole Internet version 4 (TCP/IPv4)</li> <li>Protocole de multiplexage de carte réseau Microsoft</li> <li>Pliote de protocole LLDP Microsoft</li> <li>Pliote de protocole LLDP Microsoft</li> <li>Pliote de votre ordinateur d'accéder aux ressources d'un réseau Microsoft.</li> </ul> <li>OK Annuler</li> | 5 - En affichant les propriétés de la carte réseau<br>(cf étape 4), l'onglet « Authentification » doit<br>désormais apparaître. Cliquez dessus.                                                                                                    |
|----------------------------------------------------------------------------------------------------|----------------------------------------------------------------------------------------------------|
| 6 - Vérifiez que l'option<br>« Activer l'authentification IEEE 802.1.x » soit<br>bien activée.                                                                                                    | <ul> <li>Propriétés de Ethernet 6</li> <li>Gestion de réseau Authentification Partage</li> <li>Ces paramètres sont gérés par votre administrateur système.</li> <li>Sélectionner cette option pour fournir un accès réseau authentifié à cette carte Ethernet</li> <li>Activer l'authentification IEEE 802.1X</li> <li>Choisissez une méthode d'authentification réseau :</li> <li>Microsoft: PEAP (Protected EAP)</li> <li>Paramètres</li> <li>Mémoriser mes informations d'identification pour cette connexion à chaque fois que je suis connecté</li> <li>Revenir à un accès réseau non autorisé</li> <li>Paramètres supplémentaires</li> </ul> |

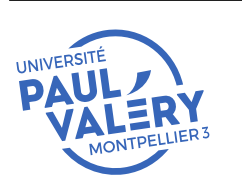

DIRECTION DES SYSTEMES D'INFORMATION ET DU NUMERIQUE NOVEMBRE 2021

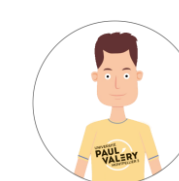

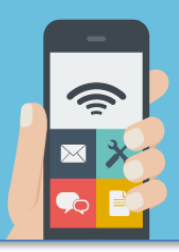

|                                                                    | Propriétés de Ethernet 6                                                                                                    | × |
|--------------------------------------------------------------------|----------------------------------------------------------------------------------------------------|---|
|                                                                    | Gestion de réseau Authentification Partage                                                                                                    |   |
|                                                                    | Ces paramètres sont gérés par votre administrateur système.                                                                                                    |   |
| 7 - Cliquez sur « Paramètres ».                                    | Sélectionner cette option pour fournir un accès réseau<br>authentifié à cette carte Ethernet<br>Activer l'authentification IEEE 802.1X<br>Choisissez une méthode d'authentification réseau : |   |
|                                                                    | Microsoft: PEAP (Protected EAP) V Paramètres                                                                                                    |   |
|                                                                    | Mémoriser mes informations d'identification pour cette<br>connexion à chaque fois que je suis connecté                                                                                       |   |
|                                                                    | Revenir à un accès réseau non autorisé                                                                                                    |   |
|                                                                    | Paramètres supplémentaires                                                                                                    |   |
| Propriétés EAP protégées X                                         |                                                                                                    |   |
| Lors de la connexion :                                             | OK Annuler                                                                                                    |   |
| Vérifier l'identité du serveur en validant le certificat           |                                                                                                    |   |
| .*srv3\.com):                                                      |                                                                                                    |   |
| Autorités de certification racine de confiance :                   |                                                                                                    |   |
| AAA Certificate Services                                           | 8 - Verifiez que l'option « Verifier l'identite du<br>serveur en validant le certificat » soit                                                                                               |   |
| Baltimore CyberTrust Root                                          | décochée.                                                                                                    |   |
| COMODO RSA Certification Authority DigiCert Assured ID Root CA     |                                                                                                    |   |
| DigiCert Global Root CA DigiCert Global Root G2 V                  | 9 - Sélectionnez la méthode d'authentification                                                                                                    |   |
| < >                                                                | pour choisir en cliquant sur « Configurer » :                                                                                                    |   |
| Notifications avant la connexion :                                 | « EAP-MSCHAP version 2 »                                                                                                    |   |
|                                                                    |                                                                                                    |   |
| Sélectionner la méthode d'authentification :                       |                                                                                                    |   |
| Activer la reconnexion rapide                                      |                                                                                                    |   |
| Déconnect. si le serveur ne présente pas TLV de liaison de chiffr. |                                                                                                    |   |
| Activer la protection de la confidentialité                        |                                                                                                    |   |
| OK Annuler                                                         |                                                                                                    |   |
|                                                                    |                                                                                                    |   |

Г

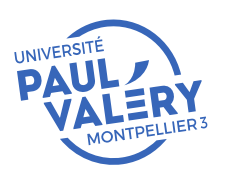

DIRECTION DES SYSTEMES D'INFORMATION ET DU NUMERIQUE NOVEMBRE 2021

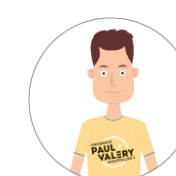

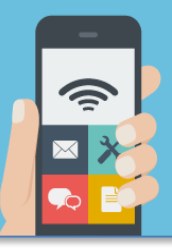

10 - Dans les propriétés « EAP MSCHAPv2 », décochez l'option ci-dessous, puis cliquez sur « OK »

| Propriétés EAP MSCHAPv2                                                                                                    | ×  |
|----------------------------------------------------------------------------------------------------|----|
| Lors de la connexion :<br>Utiliser automatiquement mon nom et mon mot d<br>passe Windows d'ouverture de session (et<br>éventuellement le domaine) | le |
| OK Annuler                                                                                                    |    |

11 - Dans la fenêtre précédente (voir ci-dessous), sélectionnez « Paramètres supplémentaires ».

| Propriétés de Ethe                        | ernet 6                         |                                       |            | ×       |
|-------------------------------------------|---------------------------------|---------------------------------------|------------|---------|
| Gestion de réseau A                       | thentification                  | Partage                               |            |         |
| Ces parar<br>administr                    | nètres sont g<br>ateur systèm   | érés par votre<br>2.                  |            |         |
| Sélectionner cette<br>authentifié à cette | option pour f<br>carte Etherne  | ournir un accès<br>t                  | réseau     |         |
| Activer l'authen                          | tification IEEE                 | 802.1X                                |            |         |
| Choisissez une mé<br>Microsoft: PEAP (    | thode d'authe<br>Protected EAP  | ntification réseau<br>)               | Paramètres |         |
| Mémoriser mes connexion à ch              | informations d<br>aque fois que | identification pou<br>e suis connecté | ır cette   |         |
| 🗹 Revenir à un a                          | ccès réseau no                  | n autorisé                            |            |         |
| Paramètres supp                           | lémentaires                     | ]                                     |            |         |
|                                           |                                 |                                       |            |         |
|                                           |                                 |                                       | ОК         | Annuler |

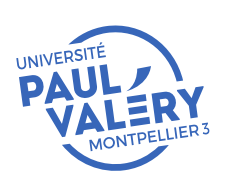

DIRECTION DES SYSTEMES D'INFORMATION ET DU NUMERIQUE NOVEMBRE 2021

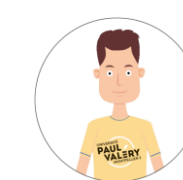

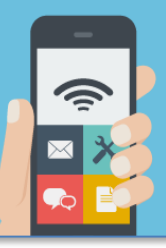

11 - Sélectionnez le mode d'authentification « Authentification utilisateur ».

| Authentification<br>Supprimer les i<br>utilisateurs | utilisateur 🗸 🗸                                          | Enregistrer ident<br>ication pour tous le | t.<br>Is    |
|-----------------------------------------------------|----------------------------------------------------------|-------------------------------------------|-------------|
| Activer l'authenti                                  | fication unique pour                                     | ce réseau                                 |             |
| l'utilisateur<br>Immédiatemer<br>l'utilisateur      | it après l'ouverture d                                   | e session de                              |             |
| Délai maximal (seo                                  | condes) :<br>chage de boîtes de d<br>entification unique | 10<br>ialogue supplément                  | ÷<br>taires |
| Ce réseau utili<br>l'authentificati                 | se des réseaux locau<br>on de l'ordinateur et            | ıx virtuels distincts<br>de l'utilisateur | pour        |
|                                                     |                                                          |                                           |             |

Désormais, lors de votre prochaine connexion sur le réseau de l'université, vos identifiants vous seront demandés : vous pourrez vous authentifier avec votre adresse mail de l'université et mot de passe correspondant.

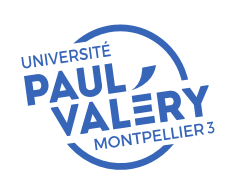

DIRECTION DES SYSTEMES D'INFORMATION ET DU NUMERIQUE NOVEMBRE 2021

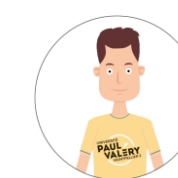